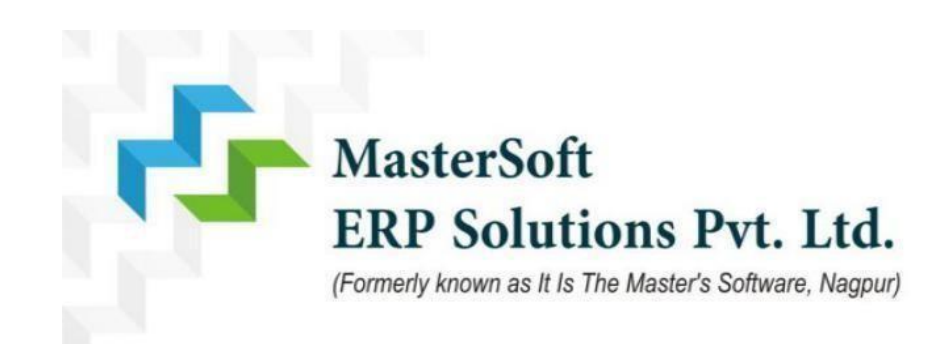

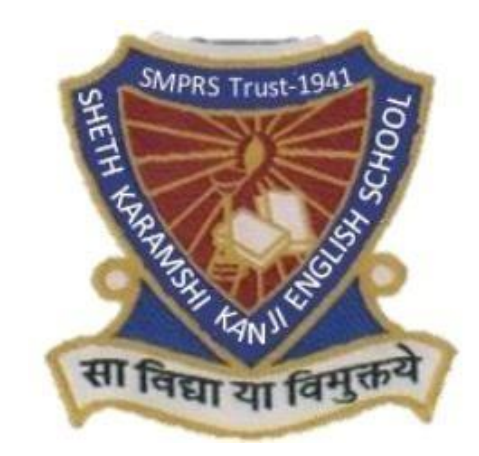

# Sheth Karamshi Kanji English School

# ONLINE REGISTRATION PROCESS

## **Step-1- Register yourself**

Generate your own username & password by filling all the details given below and click on register Please Note : Registered mobile number and Email will be use for the communication

|                    |                    |                    | Online Registration Portal |
|--------------------|--------------------|--------------------|----------------------------|
| Schedule Inst      | ruction            |                    | Register Login             |
| Click here for Ins | structions         |                    | Email                      |
| STANDARD           | START DATE         | END DATE           | e.g. abc@gmail.com         |
| NURSERY            | 13/11/2024 12:01AM | 17/11/2024 11:59PM | *Mobile No.                |
| JR. KG             | 13/11/2024 1:00PM  | 17/11/2024 2:30PM  | e.g. 0123456789            |
|                    |                    |                    | *Username                  |
|                    |                    |                    | e.g. John                  |
|                    |                    |                    | *Password                  |
|                    |                    |                    | Password                   |
|                    |                    |                    | *Confirm Password          |
|                    |                    |                    | Confirm password           |

## Step 2 - Enter User name & Password and click on sign In

| Schodulo Instr     | rustion            |                    | Register Login             |             |
|--------------------|--------------------|--------------------|----------------------------|-------------|
| Click here for Ins | tructions          |                    |                            |             |
| STANDARD           | START DATE         | END DATE           | User Name                  |             |
| NURSERY            | 13/11/2024 12:01AM | 17/11/2024 11:59PM | Enter Username             |             |
| JR. KG             | 13/11/2024 1:00PM  | 17/11/2024 2:30PM  | Password<br>Enter Password | Forgot Pass |
|                    |                    |                    |                            | Sign        |

### **Step 3 - Click on continue**

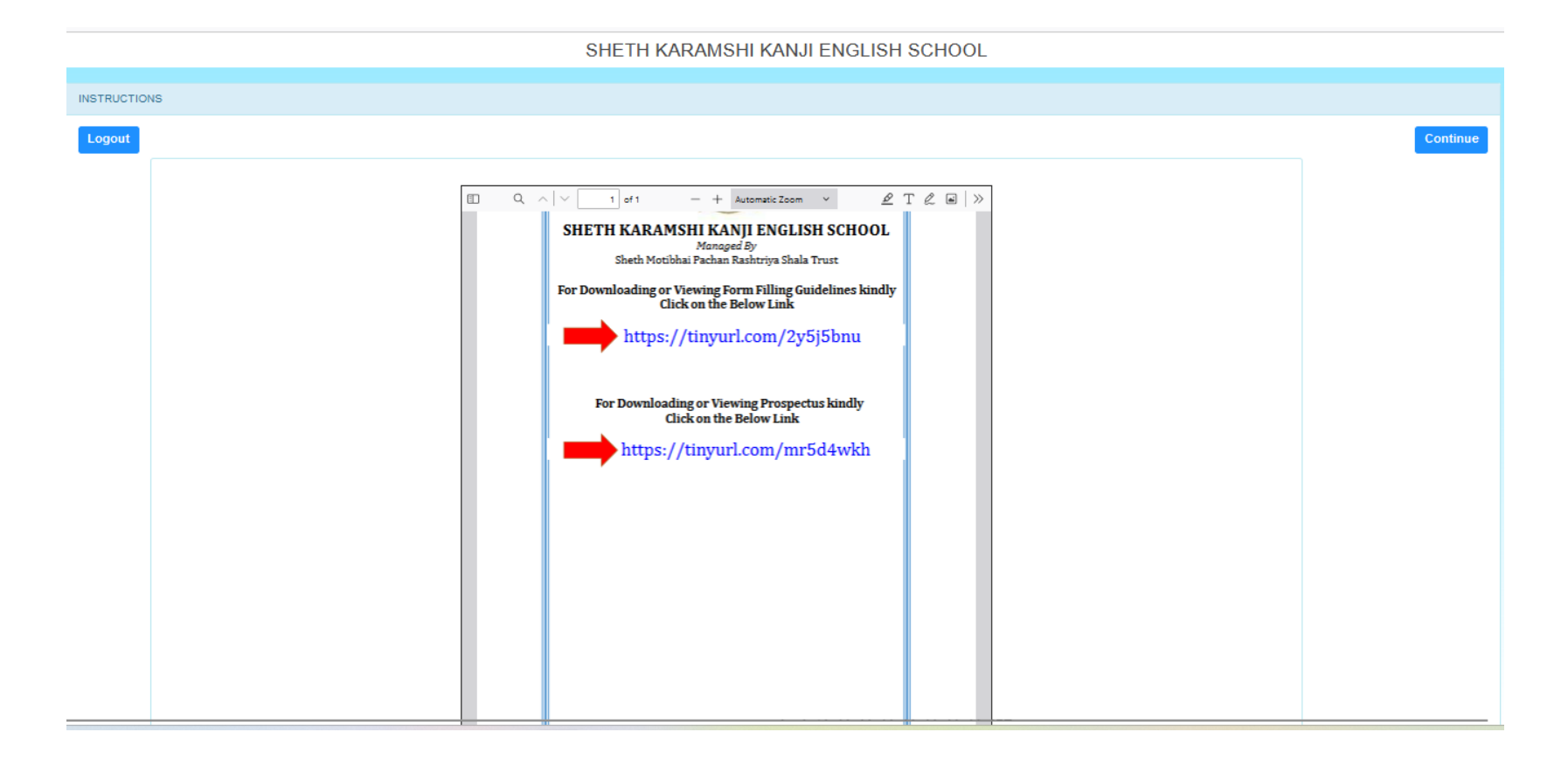

## **Step 4- Enter Student Personal details**

### Note (All \* "Asterisk" marked fields are mandatory)

**Personal Details** 

| Student's Personal Details |                        |                 |  |  |  |
|----------------------------|------------------------|-----------------|--|--|--|
| *Standard (Class)          | *Title                 | *First Name     |  |  |  |
| ×                          | MASTER ~               | PRANAY          |  |  |  |
| Middle Name                | *Last Name/Surname     | *Gender         |  |  |  |
| BHASHKAR                   | BAWANKAR               | MALE            |  |  |  |
| *Date of Birth             | Age                    | *Place of Birth |  |  |  |
| 01/06/2022                 | 2 Year 4 Month 27 Days | mumbai          |  |  |  |
| *Religion                  | Caste Category         | Sub Caste       |  |  |  |
| HINDU ~                    | OBC ~                  | Enter Sub Caste |  |  |  |
| *Mother Tongue             | Aadhaar No.            | EMIS No.        |  |  |  |
| MARATHI ~                  | Enter Aadhaar No.      | Enter EMIS No.  |  |  |  |
| Studentie Other Details    |                        |                 |  |  |  |

Student's Other Details

U-Dise

Enter U-Dise

Save & Next

# **Step - 5** enter permanent address & local address details then clickon Save & Next .

Address

| Permanent Address                       |                    |           |
|-----------------------------------------|--------------------|-----------|
| *Country                                | *State             | *District |
| INDIA V                                 | Maharashtra 🗸      | MUMBAI    |
| *City                                   | *Permanent Address | *Pin Code |
| MUMBAI                                  | mumbai             | 444444    |
|                                         |                    |           |
| Local Address Same as Permanent Address |                    |           |
| *Country                                | *State             | *District |
| INDIA V                                 | Maharashtra 🗸      | MUMBAI ~  |
| *City                                   | *Temporary Address | *Pin Code |
| MUMBAI ~                                | mumbai             | 44444     |
|                                         |                    |           |

Save & Next

# Step 6- Enter Father's and Mother's details in contact details

| Parents Details                                    |                               |                          |  |  |  |
|----------------------------------------------------|-------------------------------|--------------------------|--|--|--|
| Father's Details                                   |                               |                          |  |  |  |
| *Father's Name                                     | *Father's Qualification       | *Father's Occupation     |  |  |  |
| khashkar kawankar                                  | bkar kawankad mcom            |                          |  |  |  |
| ther's Annual Income *Father's Mobile/Whatsapp No. |                               | *Father's Email Id       |  |  |  |
| Enter Father's Annual Income 8888888888            |                               | abc@gmail.com            |  |  |  |
| Father's Aadhar Card No.                           |                               |                          |  |  |  |
| Enter Father's Aadhar Card No.                     |                               |                          |  |  |  |
| Mother's Details                                   |                               |                          |  |  |  |
| *Mother's Name                                     | *Mother's Qualification       | *Mother's Occupation     |  |  |  |
| harshana                                           | graduate                      | Teacher 🗸                |  |  |  |
| Mother's Annual Income                             | *Mother's Mobile/Whatsapp No. | Mother's Aadhar Card No. |  |  |  |

Enter Mother's Annual Income

#### Guardian's Details

#### Guardian's Qualification

Please Select

Save & Next

Enter Mother's Aadhar Card No.

444444444

 $\sim$ 

## **Step 7-** Upload your Photo. Max Size of Photo is 40kb Format Jpg format

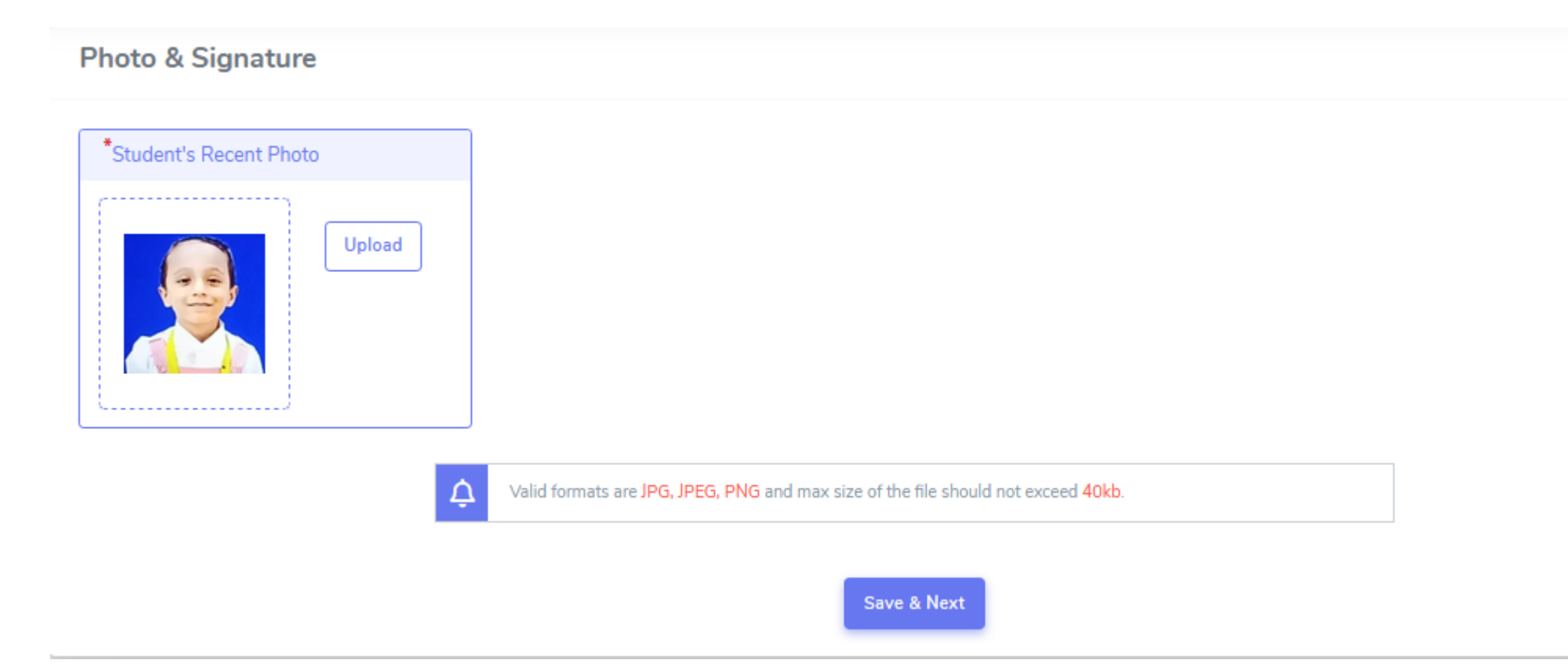

## **Step 8 -** Upload your Documents Respectively Max Size of Photo is 200kb Format Jpg format

| Document Details           |                                                           |                                 |
|----------------------------|-----------------------------------------------------------|---------------------------------|
| *Document<br>Please Select | File Upload<br>Wo file selected.                          | SORRY, NO<br>IMAGE<br>AVAILABLE |
| Action                     | Submit Cancel Document Name                               | Download                        |
|                            | ADDRESS PROOF                                             |                                 |
|                            | Please Select valid file JPG,GIF,PDF and Max size 200 kb. |                                 |

Go To Next

# Step 9- Do the Payment by Clicking on Pay Now

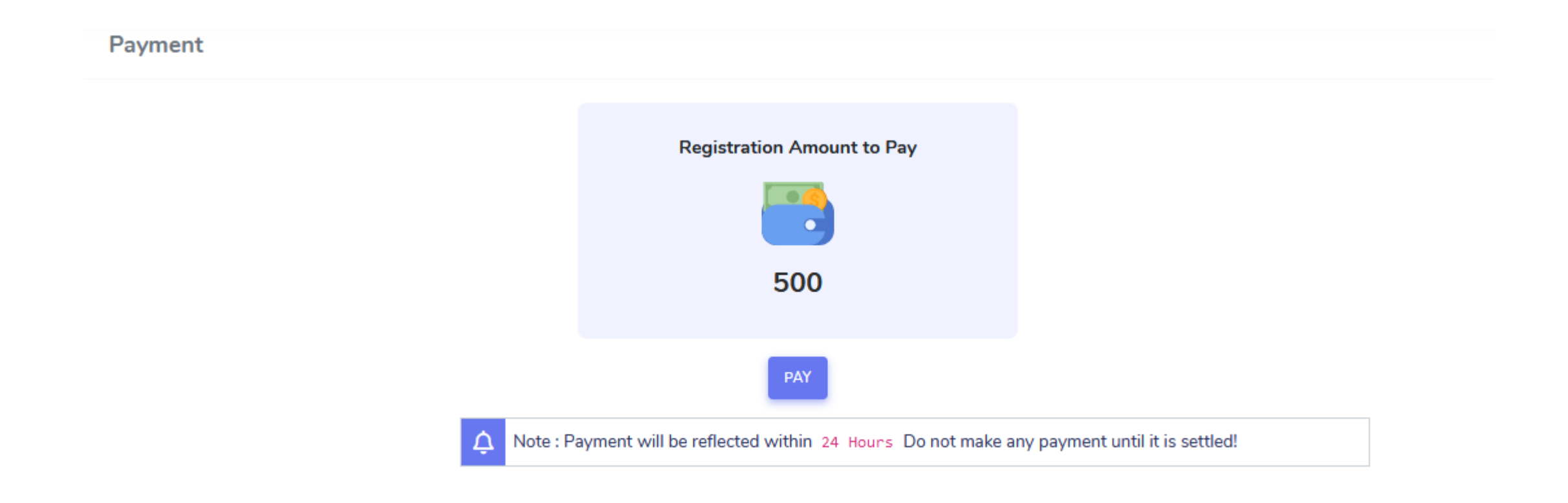

# 1. Once you click on Pay now, you would be Redirected to Payment gateway

2. Select the Necessary mode of payment and Complete the payment

| Payments<br>Choose your payment method |                                                                                                    |
|----------------------------------------|----------------------------------------------------------------------------------------------------|
|                                        |                                                                                                    |
| O Credit/Debit Card                    | S K K.ENG.SCHOOL K.G                                                                                                |
| O Net Banking                          |                                                                                                    |
| O UPI                                  | Total amount to be paid                                                                                             |
|                                        | ₹ 500.00                                                                                                    |
|                                        | Note:                                                                                                    |
|                                        | After clicking on the 'Pay Now' button you<br>might be taken to your bank's website for 31<br>secure authentication |
|                                        |                                                                                                    |

# **Step 10 - After successful Payment,** you would be redirected for confirmation of form

Click on Confirm Button.

Please Note :

1. Payment of Fees Doesn't means form is confirmed, you need to Confirm the form for final Confirmation

2. You cannot update the Application once it is Confirmed

**Application Preview And Confirm** 

Note : You can not update the application once confirmed. Note : kindly click on confirm Button to submit Your application Successfully.

By clicking Confirm, you agree to the Terms and Conditions.

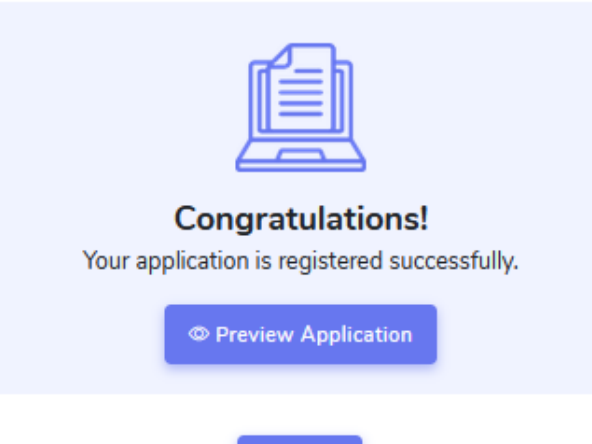

Confirm

## **Step 11: Once Application is Confirmed Download the Application Report**

| HasterSoft<br>Accelerating education |                                                               | Session : | SHETH KARAMSHI KANJI ENGLISH SCHOOL | ñ | ወ     |
|--------------------------------------|---------------------------------------------------------------|-----------|-------------------------------------|---|-------|
| Hello, mohitakkes                    | ■ Online Registration -> Application Print                    |           |                                     |   |       |
| Online Registation                   | Congratulational Your application is registered successfully  |           |                                     |   |       |
| Reset Password                       | congratulations: four application is registered successfully. |           |                                     |   | ۵     |
|                                      | Registration No. : 348465                                     |           | Print Application                   |   |       |
|                                      |                                                               |           |                                     |   | pport |
|                                      |                                                               |           |                                     |   | Su    |
|                                      |                                                               |           |                                     |   |       |
|                                      |                                                               |           |                                     |   |       |
|                                      |                                                               |           |                                     |   |       |

THANK YOU !!!